## Настройка считывателя BioSmart DCR-PV-LCD

Изначально сетевые настройки считывателя могут не соответствовать настройкам подсети, в которой он будет использоваться. Для установления соединения между компьютером (рабочей станцией или сервером) и считывателем BioSmart DCR-PV-LCD выполните следующие действия:

1. IP-адрес считывателя по умолчанию 168.50.23. Если IP-адрес считывателя неизвестен, сбросьте его на IP-адрес по умолчанию с помощью кнопки сброса IP на обратной стороне корпуса.

Примечание. При нажатии кнопки сброса IP-адреса TLS ключ и сертификаты, загруженные на считыватель, будут удалены, а считыватель вернется к работе с T LS ключом и сертификатами по умолчанию.

2. Добавьте новый IP-адрес в сетевой интерфейс вашего компьютера или измените его текущий IP-адрес на **168.50.XX** (кроме 23), маску сети на **255.255.255.0** и шлюз на **192.168.50.254**. Используйте способ, подходящий для вашей операционной системы.

3. Измените сетевые настройки считывателя в соответствии с настройками подсети, в которой он будет использоваться, с помощью запроса REST API.

4. Верните первоначальные настройки сетевого адаптера компьютера.

Дальнейшая настройка параметров считывателя и взаимодействие с рабочей станцией осуществляется с помощью запросов REST API.